# طریقه تغییر سریال دستگاه های نکسگو G2 و G3

برای تغییر سریال دستگاه های نکسگو ابتدا باید از طریق

این لینک https://posinja.com/wp-content/uploads/2022/03/G3-SN.zip برنامه

مورد نیاز برای این کار را دانلود کنید.

پس از دانلود فایل را از حالت زیپ خارج کنید و روی برنامه SN.exe دوبار کلیک کنید تا برنامه زیر باز شود.

|                          | ×                                                                                               |
|--------------------------|-------------------------------------------------------------------------------------------------|
|                          |                                                                                                 |
| ▶ ???: <mark>Com1</mark> |                                                                                                 |
| ¥ ???: 38400 💌           | 2777 <b>F</b>                                                                                   |
| <b>1</b> 33355 1         | G2 G3 K37C 🔻                                                                                    |
| ?????????( <u>D</u> )    | ]                                                                                               |
|                          | <ul> <li>???: COM1</li> <li>???: 38400</li> <li>♥????</li> <li>???????????(<u>D</u>)</li> </ul> |

به قسمت هایی که با رنگ قرمز مشخص شده است دقت کنید:

کادر 1 : زمانی که کابل تغییر سریال را به سیستم خود متصل می کنید (که کمی جلوتر درباره آن توضیح خواهیم داد) می توانید از مسیر Control Panel وارد قسمت Port (com & lpt) شوید و قسمت (Device Manager را باز کنید و عدد جلوی com را بخوانید و در برنامه بالا کادر 1 همان را وارد کنید.

| 1  | De | evice Manager                                     | _ | $\times$ |
|----|----|---------------------------------------------------|---|----------|
| Fi | le | Action View Help                                  |   |          |
|    | -  |                                                   |   |          |
| ~  | 4  | DESKTOP-GJP44M9                                   |   | ^        |
|    | >  | 🐗 Audio inputs and outputs                        |   |          |
|    | >  | 🗃 Batteries                                       |   |          |
|    | >  | Bluetooth                                         |   |          |
|    | >  | Computer                                          |   |          |
|    | >  | Disk drives                                       |   |          |
|    | >  | 🔜 Display adapters                                |   |          |
|    | >  | 📔 Firmware                                        |   |          |
|    | >  | Final Human Interface Devices                     |   |          |
|    | >  | TIDE ATA/ATAPI controllers                        |   |          |
|    | >  | imaging devices                                   |   |          |
|    | >  | 🏣 Intel(R) Dynamic Platform and Thermal Framework |   |          |
|    | >  | 🔤 Keyboards                                       |   |          |
|    | >  | 🛫 Lenovo Vhid Device                              |   |          |
|    | >  | 📗 Mice and other pointing devices                 |   |          |
|    | >  | Monitors                                          |   |          |
|    | >  | P Network adapters                                |   |          |
|    | ~  | Ports (COM & LPT)                                 |   |          |
|    |    | USB Serial Device (COM3)                          |   |          |
|    | >  | E Print queues                                    |   |          |
|    | >  | Rinters                                           |   |          |
|    | >  | Processors                                        |   |          |
|    | >  | SD host adapters                                  |   |          |
|    | >  | Security devices                                  |   |          |
|    | >  | 🔚 Sensors                                         |   |          |
|    | ~  | P Software componente                             |   | ~        |
|    |    |                                                   |   |          |

<mark>کادر 2:</mark> دقت فرمایید عدد داخل کادر 2 باید همیشه 38400 باشد.

<mark>کادر 3:</mark> محل وارد کردن سریال مورد نظر می باشد.

<mark>کادر 4:</mark> این قسمت را روی حالت G2 G3 K370 قرار دهید.

برای انجام عملیات تغییر سریال به 2 عدد کابل نیاز دارید که در تصویر زیر می بینید

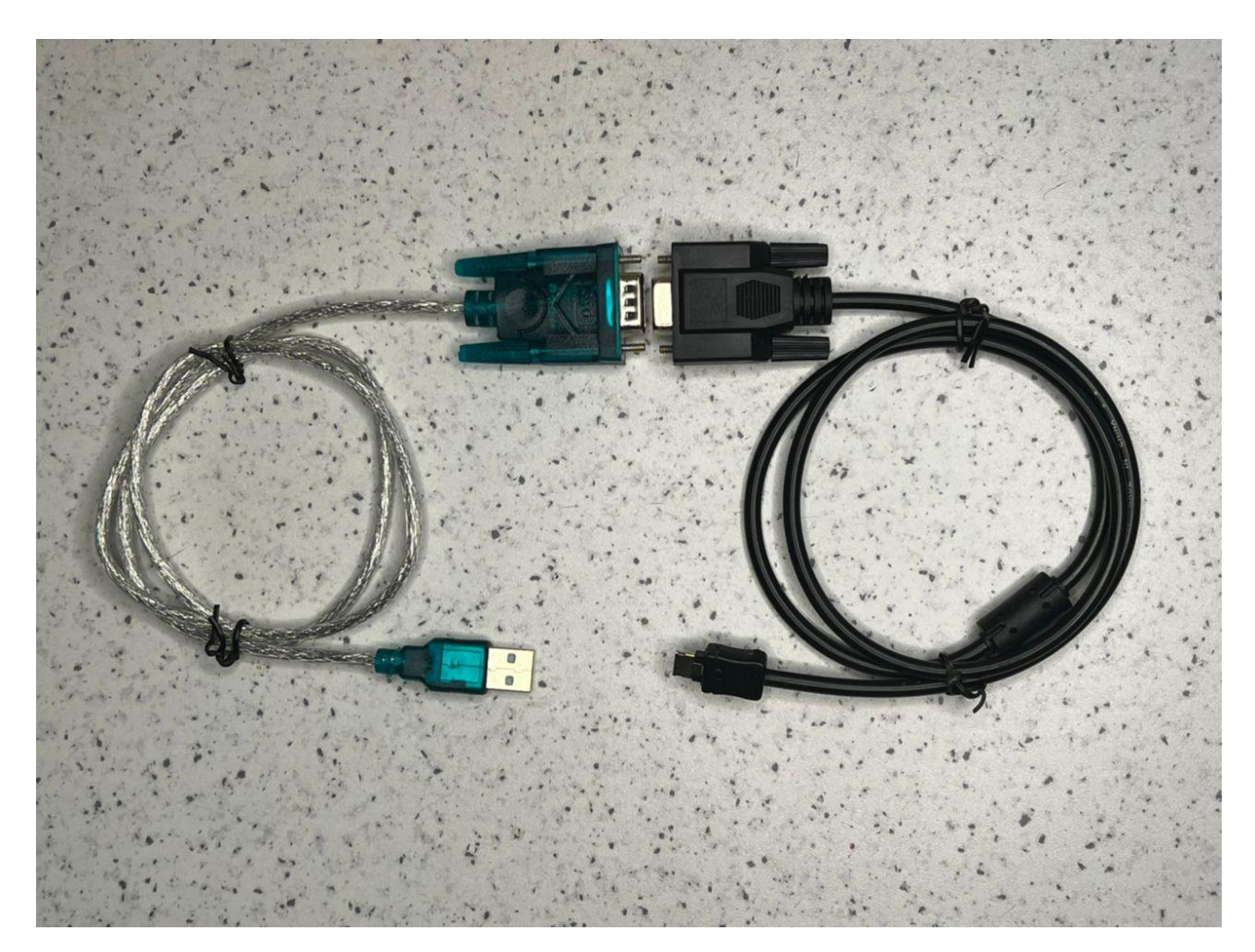

پس از اطمینان از اتصال کابل به سیستم و دستگاه با نگه داشتن (پاور) دستگاه را روشن کنید و سپس هم زمان (F)و(4) را نگه دارید تا مانند تصویر زیر روشن شود.

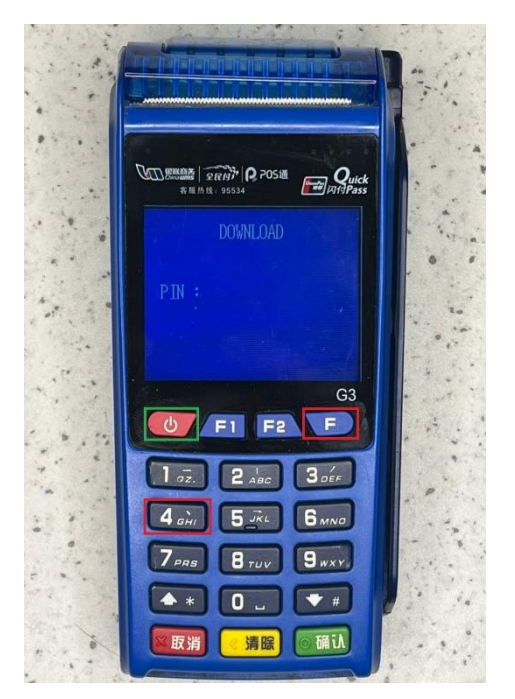

در این قسمت رمز (556677) را وارد کنید و کلید تایید را

بزنيد

#### بعد از وارد کردن رمز این منو را مشاهده خواهید کرد روی دکمه 6 بزنید

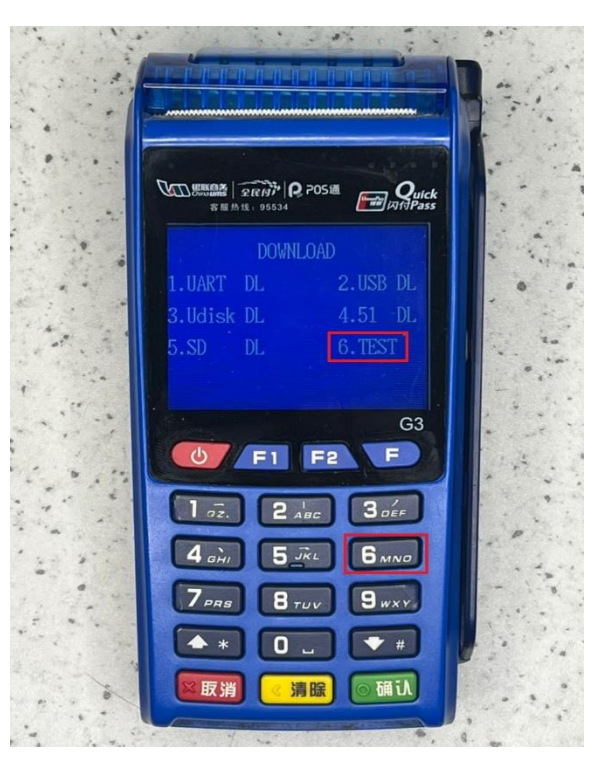

#### در این منو گزینه 1 را بزنید

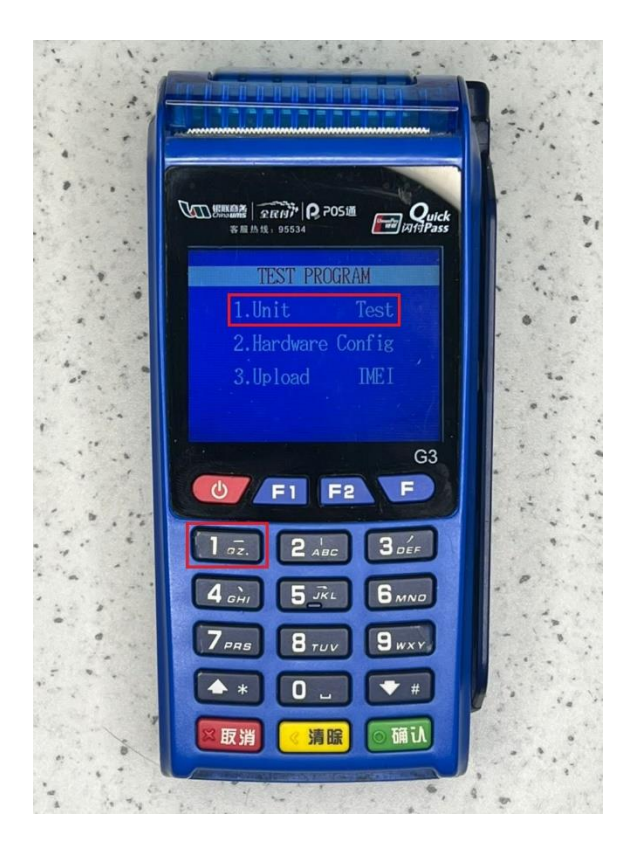

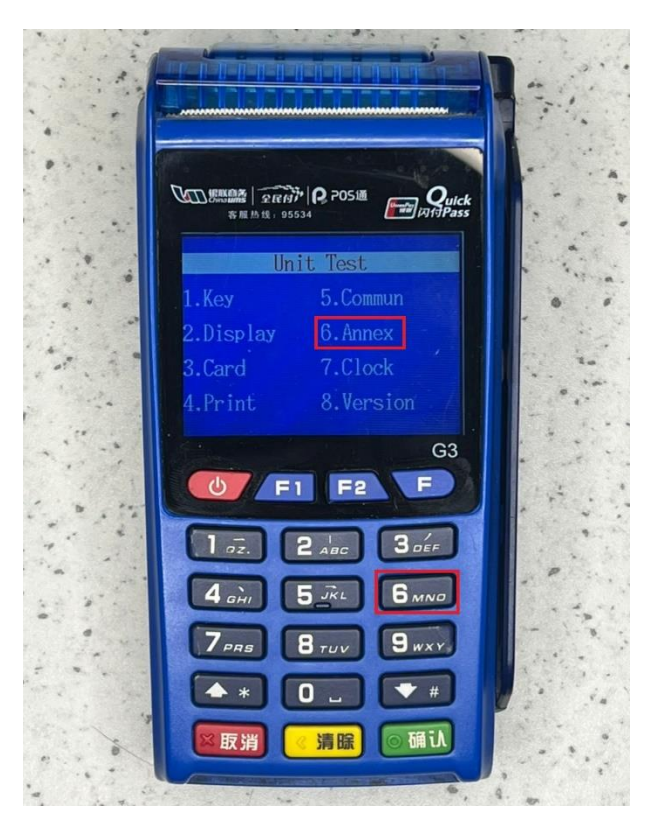

#### در این منو گزینه 6 را بزنید

#### در این منو گزینه 4 را بزنید

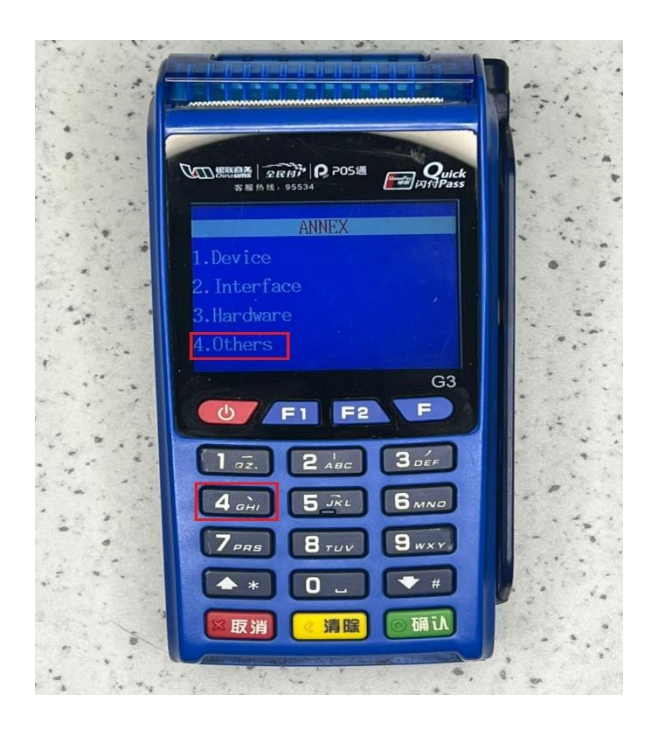

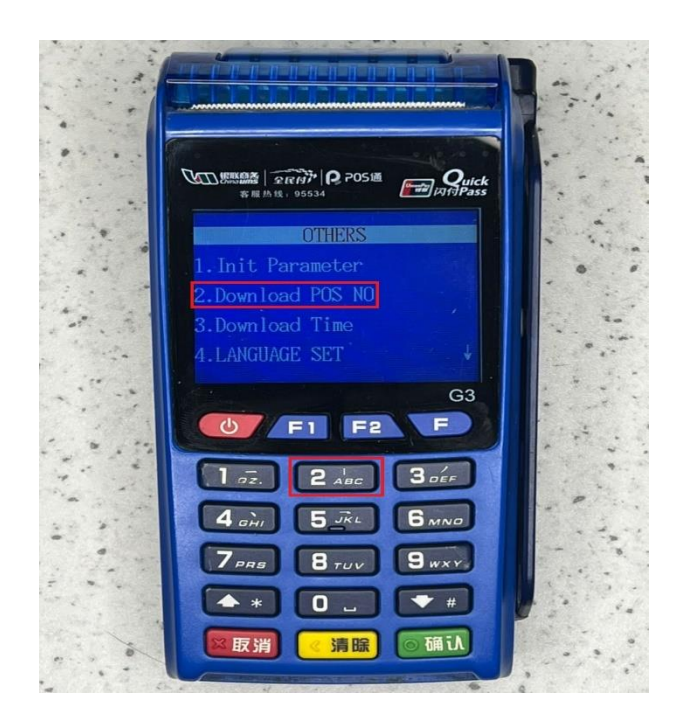

#### دقت فرمایید بعد از زدن دکمه 2 و مشاهده منو زیر

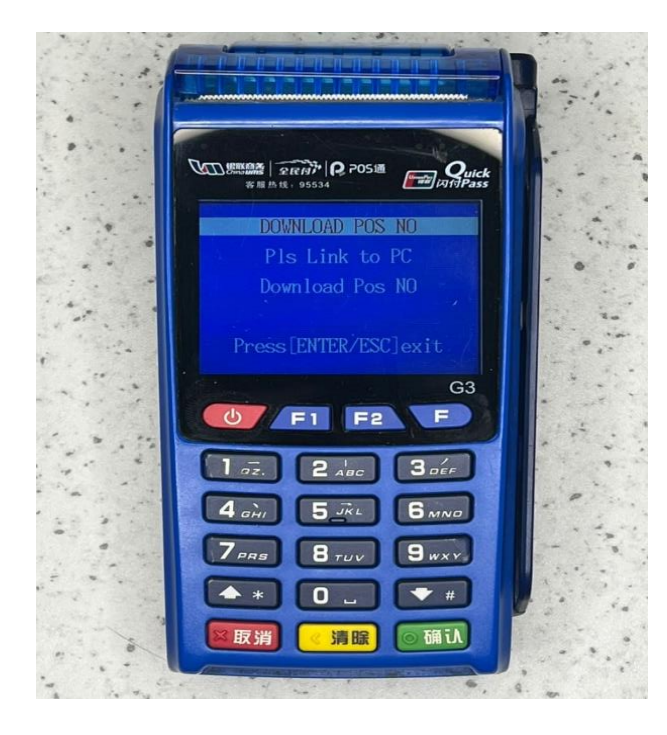

### در این منو گزینه 2 را بزنید

باید بلافاصله رو اپلیکیشن SN.exe روی دکمه مشخص شده با رنگ قرمز بزنید.

| Pos????V3. | 1          |                          |   | ×            |
|------------|------------|--------------------------|---|--------------|
| 33333      |            |                          |   |              |
|            | ???: COM1  |                          | • |              |
|            | ???: 38400 |                          | • | 0000         |
|            | ????: 1    |                          |   | G2 G3 K37C - |
|            |            | ??????????? ( <u>D</u> ) | ) |              |

## بعد از انجام این مرحله تغییر سریال دستگاه شما با موفقیت انجام شده است.